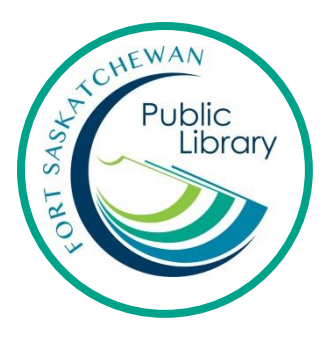

# Downloading games with OnePlay

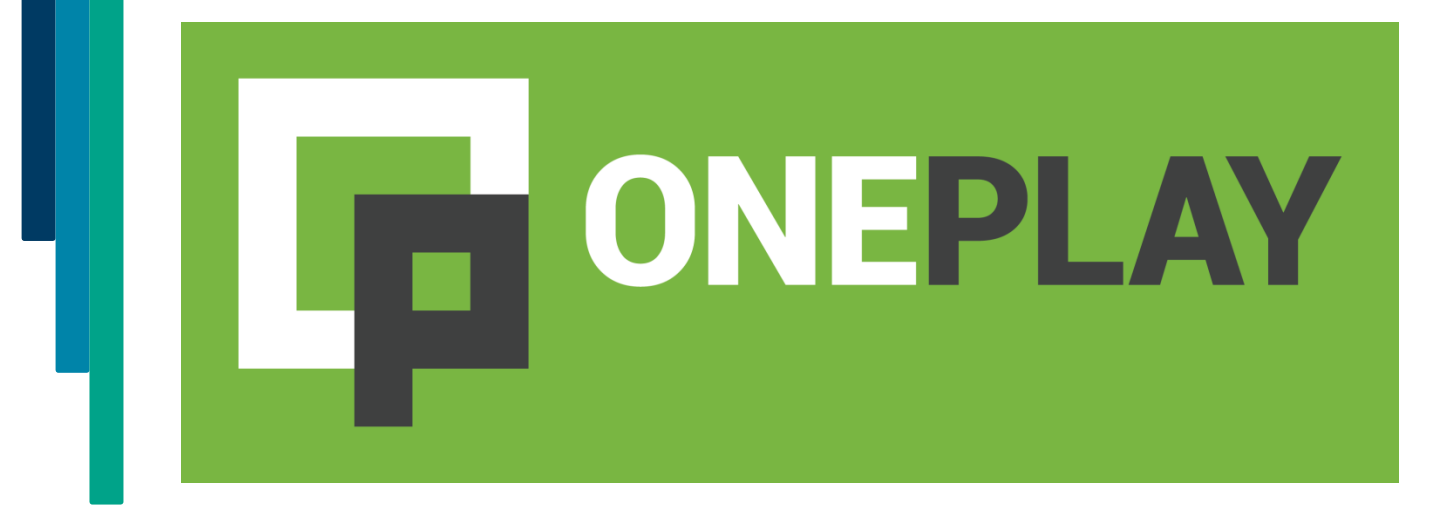

10011 – 102 Street | Fort Saskatchewan, AB T8L 2C5 | fsasklib@fspl.ca | 780-998-4275 🖬 🖻 @fsasklib www.fspl.ca

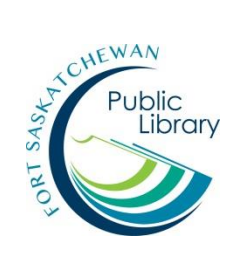

# What is OnePlay?

OnePlay is a service to download games to your computer or your phone. It's free with a library card!

### What kind of computer or phone do I need?

OnePlay works with PC computers and Android smartphones or tablets (i.e. no Apple products).

#### How many games can I have out and for how long?

You can have an unlimited number of games out for an unlimited time!

# How do I get the games?

From home, you'll need to download the OnePlay software. Then you download each game that you want. At the library we already have the software downloaded for you on all our public computers. All you have to do is log in with your OnePlay account and download a game.

# Initial Set-up

- 1. Go to <u>www.rbdigital.com/fortsaskatchewanab</u> or click on the OnePlay link on the library's website, <u>www.fspl.ca</u>.
- 2. Create a new account or login. (You may already have an account if you've used Zinio, which is run by the same company, RBDigital.)
- 3. Click on the OnePlay logo.
- 4. Create an account for OnePlay.
- 5. Select to download on your PC computer or on your Android device and follow the prompts.
- 6. Once OnePlay is downloaded and opened, log in with the account you created for OnePlay.

|                        | VIP Games Store | Q Search                                                     | Missing drivers? Click here! • Need help? Chat with us - • × |
|------------------------|-----------------|--------------------------------------------------------------|--------------------------------------------------------------|
| 🕋 Dashboard            | * < >           |                                                              | ŕ                                                            |
| ■ My List     ■ Log in |                 |                                                              |                                                              |
| Support                |                 | Email Password                                               | Jyberia nother                                               |
|                        |                 | Log in Cancel                                                |                                                              |
|                        |                 | Forgot password? Not a member?<br>Retrieve password Register |                                                              |
|                        |                 | DECOMMEND                                                    |                                                              |
|                        |                 | RECOMMEND                                                    | ED                                                           |
| v.2520                 | CRAZY C         | NORTH New Beginning                                          |                                                              |

# **Downloading Games**

1. The dashboard is where you find games to download. You can find games using the search bar. You can also browse by clicking on the Browse buttons. In Browse you can sort games by genre, age, etc.

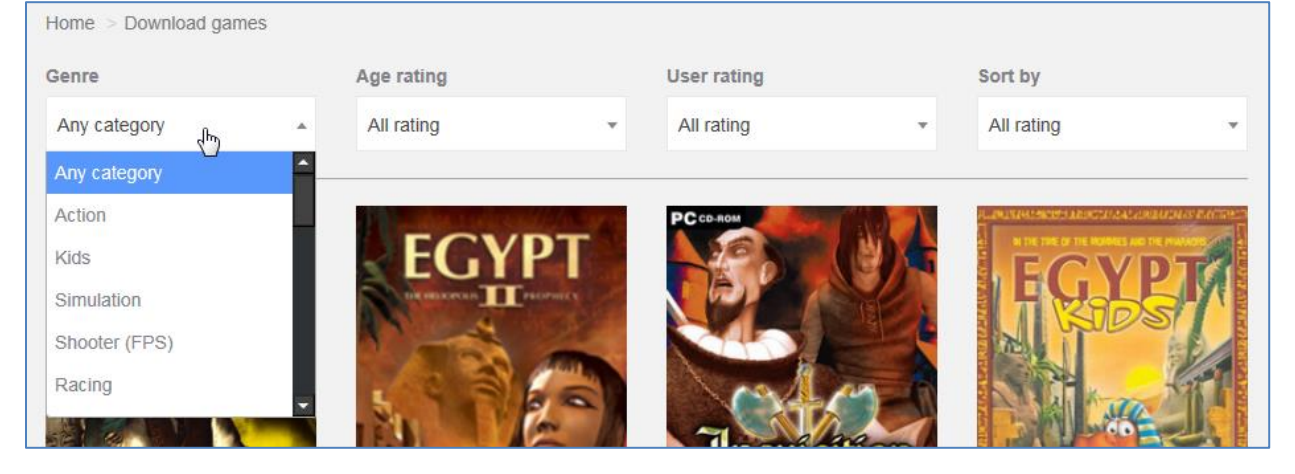

- 2. Click on the picture of the game to get more information on it. Click on Download if you want it.
- 3. Now it will appear on "My List". You can keep searching for other games at this point or you can continue to download by clicking on Download.
- 4. Click on Continue on the pop-up window.
- 5. Now the game will appear in "My Games" and it will start to download.

6. Once it's finished downloading, it will need to be installed. Click on Start installation. Once it's done, the button will change to read "Play". Click on Play.

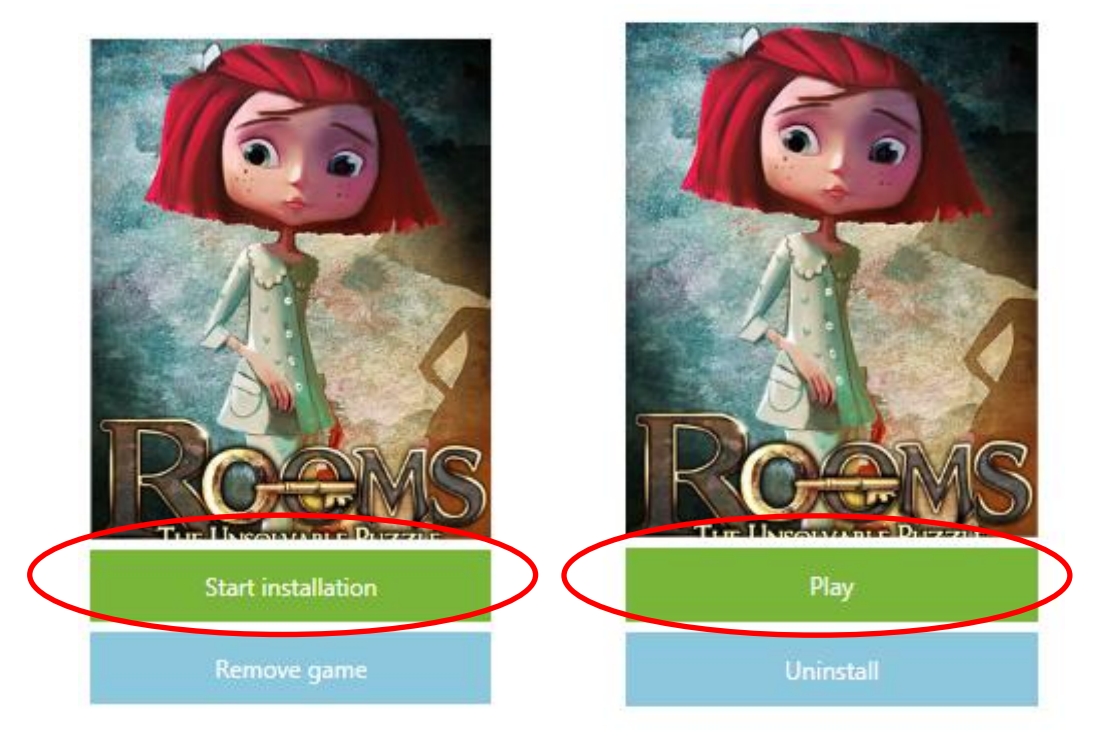

7. On the pop-up window, click on Next. Then enter the email and password you used for your OnePlay account. Press Start. Now start playing!

| Activation Successful                                                                                                    |       |
|----------------------------------------------------------------------------------------------------|-------|
| <ul> <li>Verifying User Account</li> <li>Trying to connect</li> <li>Connected to activation server</li> <li>Seare communication complete</li> <li>Reguest sent</li> <li>Response received</li> <li>Activation process complete, unlocking your application</li> <li>You can activate this serial number on 1 more PCs.</li> <li>For further information please dick on License Details.</li> </ul> |       |
| The activation process has been completed.                                                                                                    |       |
| License Details Cancel activation Exit                                                                                                    | Start |

For additional support or to book a one-on-one help session, please contact Emily Paulsen, Public Services Librarian at 780-912-2153 or <u>epaulsen@fspl.ca</u>

July 2016